- 1. Κάνετε εγκατάσταση του SignPro3 από το site (https://www.effective.gr/Download.htm#D\_SignPro3) και τρέχετε το setup. Στο setup δεν χρειάζονται επιπλέον επιλογές, απλά πατάτε "Επόμενο" μέχρι την ολοκλήρωση.
- 2. Όταν τελειώσει το SetUp, ανοίγει ο ΦΗΜΑΣ και σας ζητά σειριακό και activation key (θα τα βρείτε εντός της συσκευασίας του ΦΗΜΑΣ).
- Στην συνέχεια, αναφέρει πως υπάρχει σφάλμα στην θύρα επικοινωνίας. Στο εικονίδιο του ΦΗΜΑΣ κάτω δεξιά, κάνετε δεξί κλικ και επιλέγετε το **"Παράμετροι επικοινωνίας** ΦΗΜΑΣ". Ανοίγει το παράθυρο και στην συνέχεια επιλέγετε "Θύρα Ethernet" και βάζετε την Διεύθυνση IP που έχετε επιλέξει και τη θύρα 24222. Πατάτε "Εφαρμογή" και κλείνετε το SignPro από το εικονίδιο κάτω αριστερά, επιλέγοντας "Τερματισμός".

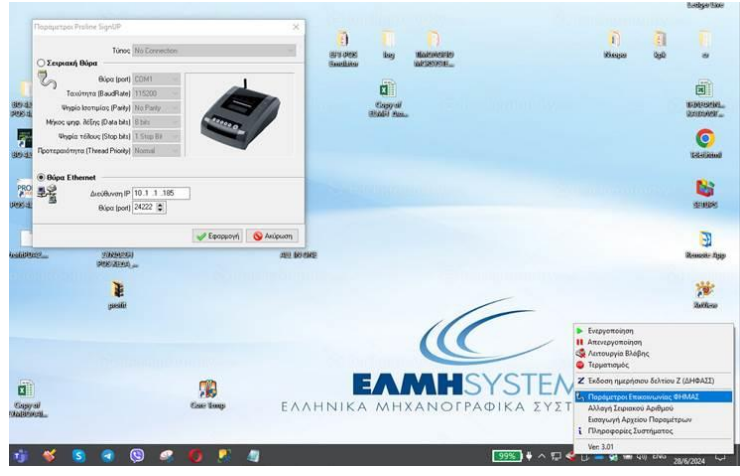

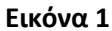

- 4. Πάνω στον ΦΗΜΑΣ πατάτε το πλήκτρο enter και με το βελάκι προς τα κάτω πηγαίνετε στο "Προγραμματισμός" και πατάτε enter. Βάζετε κωδικό 0000 και με τα βελάκια, πηγαίνετε στην επιλογή Ethernet. Πατάτε enter και επιλέγετε ΟΧΙ στο DCHP. Στη συνέχεια βάζετε τα στοιχεία σύνδεσης που σας ζητά (IP, SUB, DNS κλπ.) χρησιμοποιώντας τα βελάκια και πατάτε enter. Όταν περάσετε τα στοιχεία θα εκδοθεί απόδειξη με την ΙΡ που έχετε περάσει. Πατάτε **C** μέχρι να πάτε στην αρχική οθόνη του ΦΗΜΑΣ.
- Ανοίγετε το SignPro για να κάνετε καταχώρηση της επικεφαλίδας. Από το μενού επιλέγετε "Βοηθητικά" → "Καθορισμός φορολογικών στοιχείων (Επικεφαλίδα)" όπως φαίνεται στην εικόνα 2. Βάζετε τα στοιχεία σε κάθε γραμμή και στο πεδίο ΑΦΜ κάτω βάζετε πάλι τον ΑΦΜ και πατάτε "**Εφαρμογή**" όπως στο παράδειγμα τις εικόνας 3. Θα εκδοθεί απόδειξη με την αλλαγή επικεφαλίδας.

| ο Βοηθητικά 👻                                                                                |               |
|----------------------------------------------------------------------------------------------|---------------|
| Πληροφορίες Συστήματος                                                                       |               |
| Καθορισμός Εκτυπωτικών Συσκευών Καθορισμός Φορολογικών Μηχανισμών Καθορισμός EFTPOS Συσκευών | γονται<br>αί. |
| Καθορισμός Σήμανσης Χρήσης Αντιτύπων                                                         | Κανανική      |
| Γενικές Παράμετροι                                                                           | Κανανική      |
| Καθορισμός φορολογικών στοιχείων (επικεφαλίδα)                                               | Κανανική      |
| ≹ Καθορισμός φορολογικών πεδίων                                                              | Κανανική      |
| 🤹 Δοκιμή Λειτουργίας (Test mode)                                                             | Κανανική      |
| 🤹 Έλεγχος Λήψης Δεδομένων (Debug Mode)                                                       |               |
| 襞 Λειτουργία Βλάβης (Error Mode)                                                             |               |
| Κατάσταση ελέγχου αρχείων                                                                    |               |
| Επαναφορά (ανάκληση) αρχείων υπογραφών                                                       |               |
| Δημιουργία αρχείων αποστολής (s.txt)                                                         |               |
| Αποστολή εκ νέου όλων (Resend all)                                                           |               |
| Αποστολή εκ νέου ενός (Resend one)                                                           |               |
| 🚰 Ηλεκτρονικές διευθύνσεις / Κωδικοί                                                         |               |
| Ταυτότητα Εφαρμογής                                                                          | 🖌 Εφαρμογή    |
| Εικόνα 2                                                                                     |               |

## Προσοχή αλλαγή επικεφαλίδας μπορεί να γίνει μόνο 30 φορές.

ικυνα 5.

ικονα Ζ.

6. Στο εικονίδιο του ΦΗΜΑΣ κάνετε δεξί κλικ και πατάτε "Έκδοση ημερήσιου δελτίου Ζ"

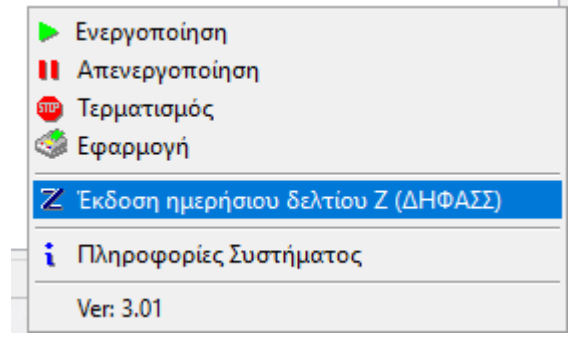

Εικόνα 4.

Στο μήνυμα επιβεβαίωσης που θα εμφανιστεί πατάτε Ναι.

| Signature Processor                  |     |     |       |  |  |
|--------------------------------------|-----|-----|-------|--|--|
| Επιβεβαίωση κλεισίματος τρέχ. ημέρας |     |     |       |  |  |
|                                      | Ναι | Οχι | Акиро |  |  |

Στην αναλυτική εκτύπωση πατάτε Όχι.

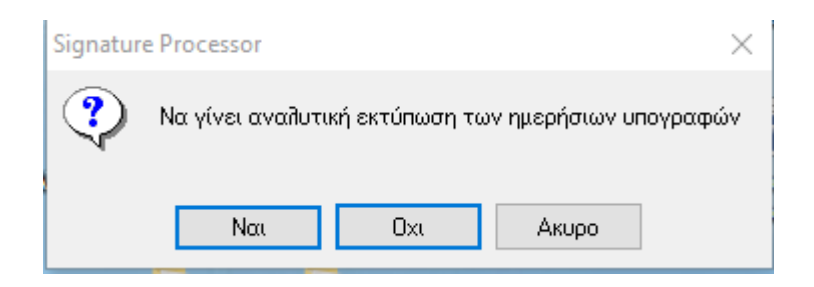

Στο επόμενο ερώτημα πατάτε Ναι και ολοκληρώνετε η έκδοση Ζ.

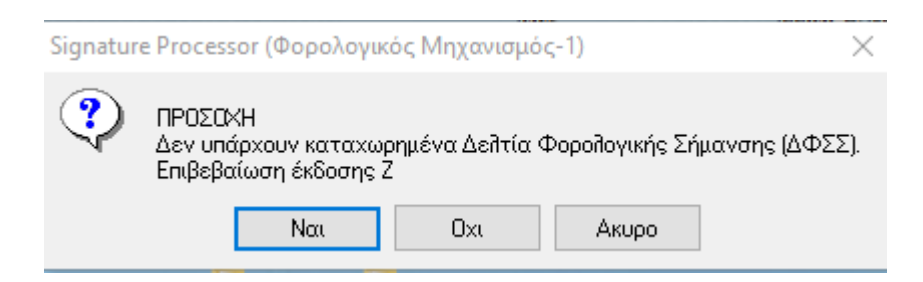